# Light\*Seasons Mk II

GPS based Light Controller

User Manual

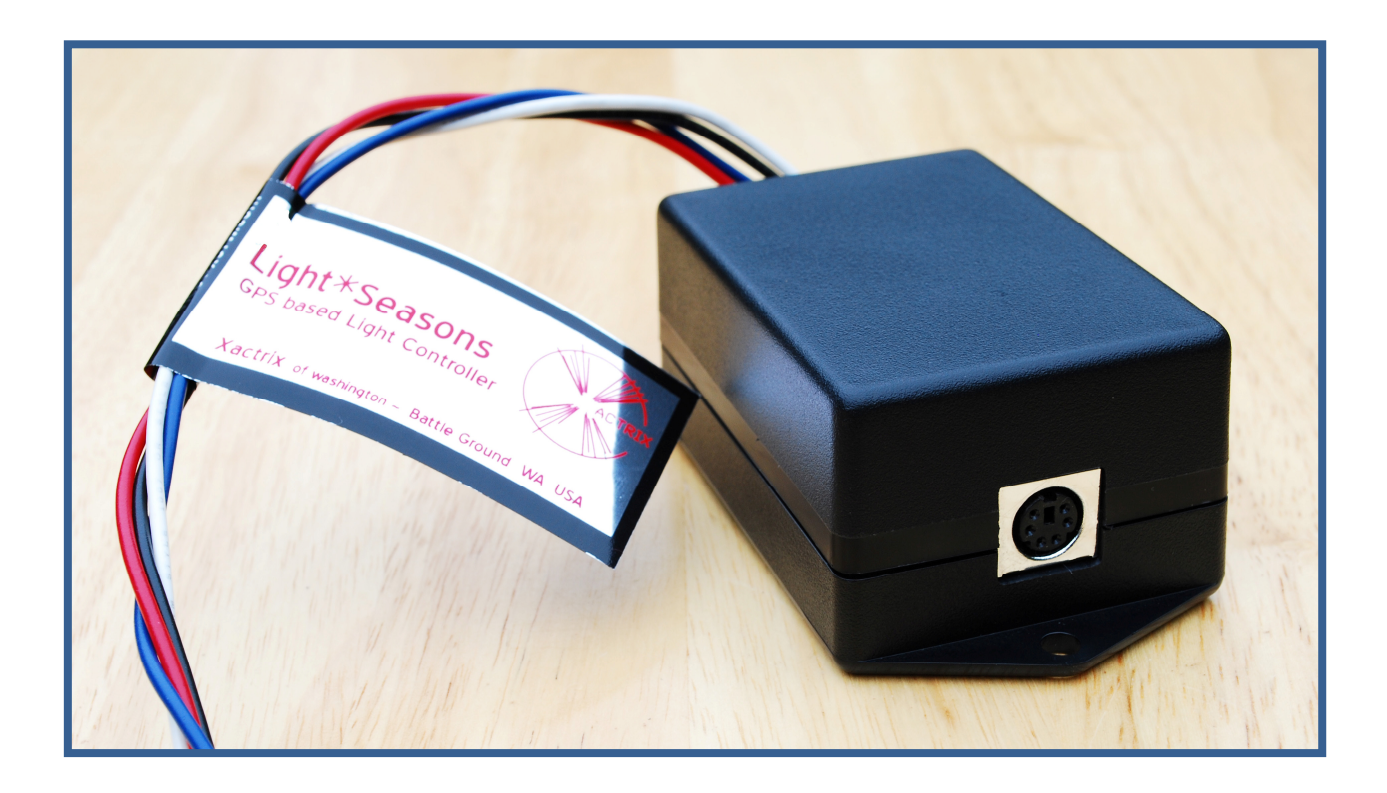

## Xactrix of Washington

Battle Ground WA, 98604 www.xofw.com

### Operation

Your new LightSeasons is an event scheduler, much like a multitasking alarm clock. It has an internal Real-Time-Clock (RTC) to accurately schedule, and reliably execute daily events. When triggered, the preprogrammed task will either energize/release the Load device. LightSeasons is an excellent fit for a Solar-Powered Light Controller.

LightSeasons divides the year into eight unique schedules, or Seasons. Each Season has six programmable tasks/events repeated every day. The Default tasks are tailored for night-time lighting. The Season start date (month/day) is user programmable. Overall duration is defined by this date, and the Start Date of the next season. To increase or shorten a Season's extent, modify the Start Date or its neighbor's. Seasons are labeled one thru eight, and are always executed in order. Season One begins January First. December 31<sup>st</sup> ends Season Eight. Should Seasons over-lap, the lower Season is executed.

The six trigger events (numbered zero thru five) operate independent of one another. For each trigger defines a scheduled time (hour: minute), and a task (ON or OFF). With every new minute, <u>all</u> the triggers are reviewed looking for a time match. The search begins with Trigger Zero. And only the first 'match' is performed; one task per minute is allowed. 'Idle' tasks are not displayed.

NOTE: A TASK is EXECUTED ONLY AT THE PREPROGRAMMED TIME. 'Time-Ranges' are implied with ON at this time, and OFF at that time. However, this is not how this device operates. It does Not Range check to verify the Load state between triggers.

For accuracy and reliability the internal RTC is driven from quartz crystal. And to increase ease, and reduce ambiguity, the RTC operates on a 24 hour clock. It does not accept AM or PM values. For all PM entries, add twelve (12) to the PM hour. For example 5:00PM is 17:00 hours. And Midnight is 0:00. The intended LightSeasons power source is a large capacity battery... thus there's no internal battery. The present time is lost with the lack of power. The restored time/date is recouped from the last saved value. The active time is saved every  $\frac{1}{2}$  hour, and the new Date is saved at midnight.

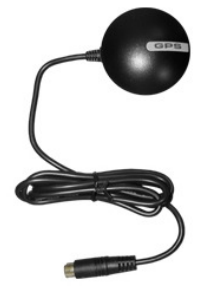

A GPS (Global Position Satellite) Receiver comes standard with LightSeasons. The GPS is the easiest, error-free way to update the Time, Date, and Location. There are no settings, switches, and/or parameters to set... it's Plug-N-Play! This small black pod has a 6ft (1.84m) cable with a mating PS2 connector. Insert it into the LightSeasons noting the correct orientation. Place the pod in the open area (as much as possible). The GPS is highly sensitive, and will soon detect Satellites overhead. It is equipped with an indicator light: When lit solid, the Receiver is powered. When flashing, it is synced to a satellite. Note: The included GPS Model may vary. This GPS picture is for reference only.

#### Procedure to 'Auto-Set the Time and Date.

Simply plug the GPS into the LightSeasons; It is acceptable to connect/disconnect the GPS with the power on. This procedure may take several minutes to complete:

- 1. LightSeasons must be on.
- 2. The GPS light will illuminate, indicating it has power.
- 3. LightSeasons will confirm its communicating with the GPS by activating the Load Output (Lights come on).
- 4. The GPS will begin to Flash when it's 'sync's' with a Satellite.
- 5. Wait for LightSeasons to toggle (blink) the Load/Lights On for 1 second and Off for 1 second. This indicates the GPS time, date, and Geo-Coordinates are received and saved.
- 6. When GPS Power parameter is set to 'auto', See the (*GP*) command.
  - a. The GPS is automatically powered down after ten minutes.
  - b. The GPS will automatically power up at Midnight for ten minutes.
- 7. When GPS Power parameter is set to 'man', See the (*GP*) command.
  - a. The PS2 port is always powered... remember to unplug the GPS, for it is a Power Drain!
  - b. the Load/Lights will remain on or blink while the GPS is active.
- 8. Note: The time/date provided by the GPS is per Zulu or Greenwich Mean Time. LightSeasons compares its stored time zone, against a time zone computed from the acquired longitude. Should the two differ by more than 2 time zones. Lightseasons will over-write its stored value with the computed one. The time zone (zulu offset) is manually

changed using the (*tz*) command. If left uninitialized, the Zulu\_Offset default is Pacific Standard Time (-8 hours).

9. Note: The GPS will not update the day of the week.

In concert with the GPS, use the default Seasons and Triggers. LightSeasons already has the year scheduled for dusk to dawn lighting. The objective is to turn on the lights in the dimmed hours of sunset. They remain lit till after midnight. And then re-illuminate in the early hours before sunrise. These triggers are preprogrammed into LightSeasons, ready to use, direct from the factory. See the Season Defaults in detail on page 7. To restore factory settings, us the Default Seasons *ds* command.

### Programming and Commands

LightSeason has a fundamental set of user commands. These requests will provide the current status, and/or configure the control parameters. The user must first establish Communication to the device; see User Interface / Comm Port.

Here are the general rules for entering a command or request:

- A prompt '>' will query for the next user request. It must be present to type a command.
- All commands are unique two-character abbreviations, this promotes very quick entry.
- Each command is executed after the *enter* key is pressed.
- Typing the command only, returns its current status. The same command followed by parameters (or values) will update the internal variables. All new values are immediately saved in Non-Volatile Memory.
- All command parameters are separated by a single space.
- Unrecognized commands get a '?' (question mark) reply.
- Press **+enter** to repeat the last command; also it will index to the next season when applicable.
- Enter '??' for a quick Help Screen.
- Rapidly Press **+enter** to arouse the LightSeasons from a sleep state.

#### TIME

The current time is viewed by entering the command *tm* **+enter**. The time is displayed in the format *hr:mn:sc* 

To modify the time, use the same *tm* command, only followed by three values for hours, minutes, and seconds. Hours are specified as a 24 hour clock only... AM and PM are not used. The following example changes the time to 13 minutes, 45 seconds past 8 in the evening:

tm 20 13 45 + (all values are separated by a single space).

#### DATE

The date is accessed in a similar manner. To view the current date enter  $dt \leftarrow enter$ . The date is displayed as mn/dy/yrTo Change the date follow the dt command with three values for month, day and year. The following example sets the date to February 29<sup>th</sup>, 2012:

```
dt 2 29 2012 + (all values are separated by a single space).
```

#### SEASONS

The active season is displayed using **es**  $\leftarrow$ **enter**. By repeating this command (with another  $\leftarrow$ **enter**) will automatically advance to the next season. The most recent season viewed remains active while a User exchange in is process. The Season Status (see page 5) reveals the first and last date, and the particulars of its Trigger Events. To Change the start date follow the **es** command with three values that represent the season-index, month, and day. The following example sets the fourth season to begin May 17<sup>th</sup>:

### es 4 5 17 + (all values are separated by a single space).

The end of a season is defined by the Start Date of the next. Seasons are advanced in numerical order. Intermediate seasons may be reduced to a single day, and several seasons may occupy the same date. Seasons with the same start and stop date are by default not displayed.

### Programming Commands

#### SUNRISE -SUNSET

Everyday at midnight, LightSeasons computes sunrise and sunset for your unique world location. This allows the 'triggers' to exactly follow the Day-and-Night transitions (as they vary through the year). The time for Dusk and Dawn are derived from the saved Geo-Coordinates. These coordinates are collected directly from the GPS. Or are user supplied via the Longitude-Latitude

(II) and HemiSpheres (hs) commands.

#### TRIGGERS

Triggers are indexed zero thru five. They are executed based solely on their associated time. One trigger is executed per given minute; and the lower index has priority. Modified Triggers are applied to the present active season. To modify a trigger, use

the **et** command followed by trigger-index, hour, minute, and task. Tasks include ON / OFF, and ON/OFF for both Sunrise and/or Sunset, and 'Dimmed-ON' Tasks assign a value from 11 to 99 (percent):

0 = OFF 1 = ON 2 = DawnOFF 3 = DawnON 4 = DuskOFF 5 = DuskON 9 = IDLE Tasks 11 thru 99 turn ON the load in Dimmed mode, where the active duty-cycle (%) is the task value.

Example: set Trigger 2 to turn the Load/Lights on at dusk:

#### et 2005 + (all values are separated by a single space).

Note: When a Dawn/Dusk related task is entered, the computed dawn/dusk time supersedes the user inputted values. Thus the zero's given for the hour and minute parameters are ignored. Note: idle triggers are not displayed. Triggers are automatically displayed when given a non-idle task.

#### MODBUS COMMUNICATION GATEWAY (Option)

When the LightSeasons is paired with a MorningStar™ Charge-Controller, the two will communicate with each other. For the Charge-Controller's MODBUS port allows LightSeasons to collect the present Voltage/Amp conditions (for the Solar Panel, Battery, and Load). This option provides a communication cable (RJ-11 Telco connector). Plug this directly into a MorningStar™ Charge-Controller. The two devices will establish communications automatically. Note: Both devices must be powered for valid data retrieval. And the Charge-Controller may have a Dipswitch governing the MODBUS port... be sure it's set properly.

Use the *solar-panel* (**SP** ) command **to view the solar panel status**.

Use the *battery* (*bt*) command **to view the battery status**.

Use the *load* (**/d**) command to view the Load/Light status.

#### Note: the MODBUS gateway MUST be operational for the above commands to provide meaningful information.

#### AUTO-DIMMER CONTROL

The LightSeasons has the ability to reduce the Load/Light power consumption automatically. It accomplishes this by Pulse-Width modulating the power to the Load: the Load/Lights are cycled ON/OFF faster than the eye can detect. Increasing the 'OFF' duration will dim the load, and draw down power consumption. The idea is to help preserve battery life. So on a day of weak solar collection, LightSeasons will automatically reduce the power drawn from the battery.

Dimming is enabled with the *auto-dimmer* (**ad**) command. AND the MODBUS gateway MUST be operational.

ad 1 + (separated by a single space, where one is AUTO, and zero is OFF).

Each day about an hour before sunset, LightSeasons determines the Total Charge Collected (amp-hours), and the Total Load Consumed (amp-hours). When consumption exceeds collection, dimming ensues. The magnitude of dimming is

[(Load\_amp\_hrs - Charge\_amp\_hrs) | Load\_amp\_hrs] \* 30%.

Thereby, the Dimming range doesn't exceed a thirty-percent reduction.

### **Programming Commands**

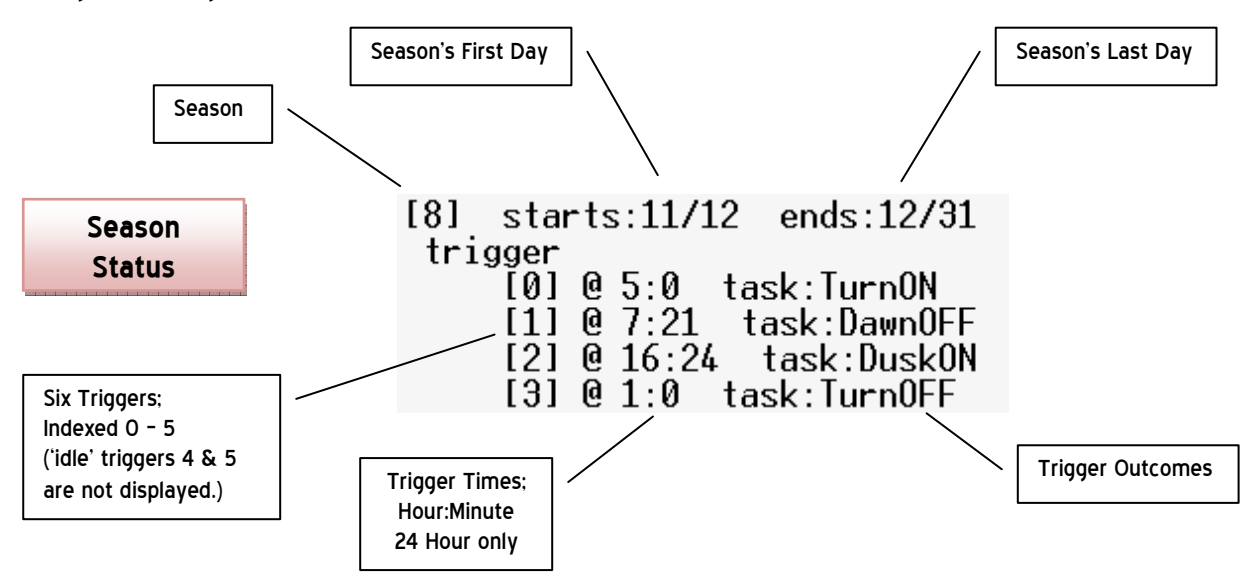

### WeekDays

LightSeasons can enable or disable the Triggers by weekday. During normal operation, if a day is disabled, all triggers are ignored. Each Season has a unique Weekday Global Enable that turns this filter On (or Off). When the Global Enable is active, that Season's Status will include the Weekday Field. Enabled days are represented by letters. Disabled Days are dots. Input parameters represent Weekdays by numerical value, where one is Sunday, and seven is Saturday. In all cases to modify an enable, one is to activate, and a zero to disable.

- To display the present weekday, Issue the WeekDay command wd+enter with no parameters.
- The WeekDay and one parameter sets the weekday.
- To en/disable a certain day, use two parameters. The first parameter is the day. The second the enable.
- To en/disable the Weekday Global use three parameters. Specify a range of seasons where the 1<sup>st</sup> parameter = 1<sup>st</sup> season and the 2<sup>nd</sup> parameter = final season. The 3<sup>rd</sup> parameter equals the enable/disable. If the 1<sup>st</sup> or 2<sup>nd</sup> parameters are zeros, then the active season is substituted.

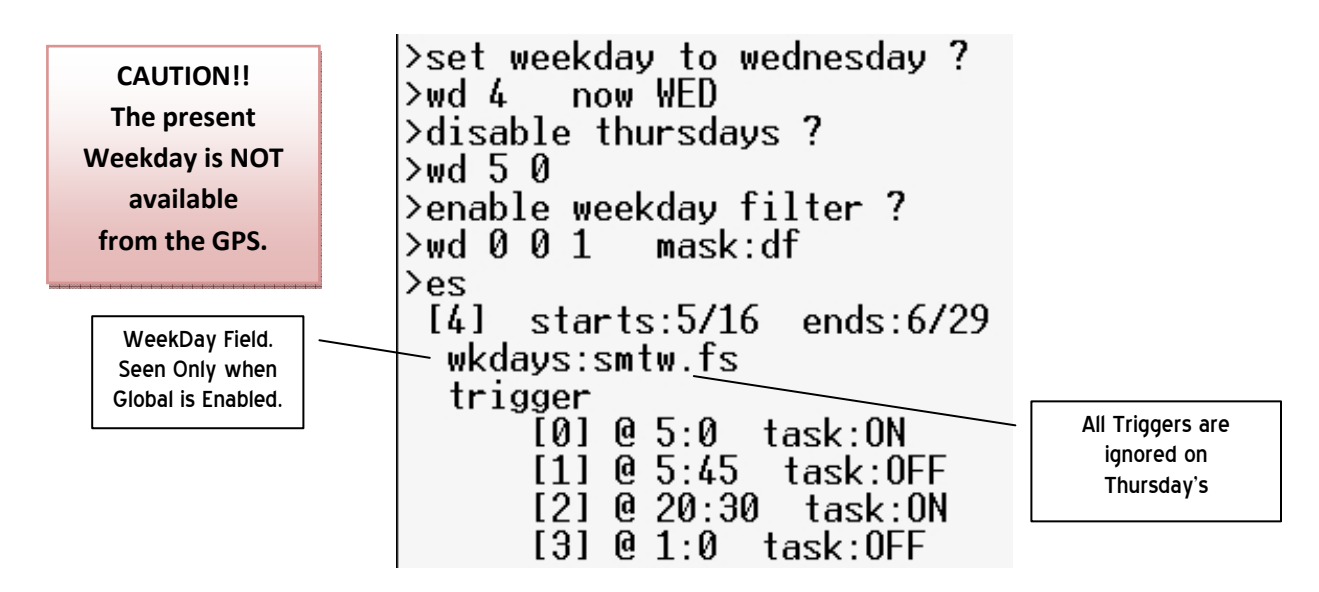

### Programming and Commands

Command Reference [Mk-II ONLY]

(Acceptable value range shown in parentheses)

| CMD      | Param 1                          | Param 2                       | Param 3                        | Param 4           | DESCRIPTION / ACTION                                                                                               |
|----------|----------------------------------|-------------------------------|--------------------------------|-------------------|----------------------------------------------------------------------------------------------------|
| ad       | Enable<br>(1=ON, 0=OFF)          |                               |                                |                   | Auto-Dimmer<br>If Modbus Active: used to En/Disable Auto Dimmer.<br>Else View/Update Dimmer value for Dusk/Dawn ON |
| bt       |                                  |                               |                                |                   | <b>Battery</b><br>View the present battery conditions.<br>MODBUS gateway must be operational.                      |
| dp       |                                  |                               |                                |                   | Default Parameters<br>Reset/Restore environment variables to their<br>default values.                              |
| ds       |                                  |                               |                                |                   | <b>Default Seasons</b><br>Reset/Restore the seasons and triggers to their<br>default values.                       |
| dt       | Month<br>(1 - 12)                | Day<br>(1-31)                 | Year<br>(four digits)          |                   | Date<br>View/Update the current date:                                                                              |
| es       | Season<br>(1 - 8)                | Start Month<br>(1 - 12)       | Start Day<br>(1 - 31)          |                   | <b>Edit Season</b><br>View/Select/Define a Season.<br>Parameters define a season's begin date.                     |
| et       | Trigger<br>(0 - 3)               | Hour<br>( 0 - 23 )            | Minute<br>( 0 - 59 )           | Tasks<br>(0 - 99) | Edit Trigger<br>View/Mod Triggers for the current Season.<br>Parameters define time and task.                      |
| gp<br>xp | Enable<br>(1=Auto, O=Man)        |                               |                                |                   | <b>GPS Power</b><br>View/Update GPS Power Control.<br>Single parameter used to En/Disable.                         |
| hs       | Latitude<br>(N or S)             | Longitude<br>( E or W )       |                                |                   | HemiSpheres<br>View/Define occupied Global hemispheres.<br>Defaults are North and West.                            |
| ld       |                                  |                               |                                |                   | <b>Load</b><br>View the present load conditions.<br>MODBUS gateway must be operational.                            |
| 11       | Latitude<br>( x 100 )            | Longitude<br>( x 100 )        |                                |                   | Latitude Longitude<br>View/Define World Coordinates.                                                               |
| lt       |                                  |                               |                                |                   | Light<br>Toggle the Output On and Off.                                                                             |
| sp       |                                  |                               |                                |                   | Solar Panel<br>View the present solar panel conditions.<br>MODBUS gateway must be operational.                     |
| tm       | Hour<br>( 0 - 23 )               | Minute<br>( 0 - 59 )          | Second<br>( 0 - 59 )           |                   | <b>Time</b><br>View/Update the current time:<br>Format is 24-hour only! No AM or PM!                               |
| tc       | From Season<br>(1 - 8)           | To Season<br>( 0 - 8 )        |                                |                   | <b>Trigger Copy</b><br>Copy triggers from one season to another:<br>If destination is zero, copy to all seasons.   |
| tz       | Zulu Time Adj<br>( +/- 0 to 12 ) |                               |                                |                   | Time Zone<br>Zulu Time-Zone Adjust:<br>i.e. PST = -8 hours EST = -5 hours                                          |
| wd       | WeekDay<br>(1-7)                 | Daily En/Dis<br>(1=ON, O=OFF) | Global En/Dis<br>(1=ON, O=OFF) |                   | Week Day<br>View/Update the current day of the week.<br>Set current wkday (no param 2 or 3)                        |

Note: Press rapid +enter's to awake the LightSeasons from its low-power slumber. The command prompt (+) indicates success. You now have LightSeasons' attention. Low-power mode is re-entered ten minutes after the last user interaction.

### **Default Seasons**

| SEASON     | 1                   | 2       | 3                   | 4       | 5                     | 6                     | 7        | 8                     |
|------------|---------------------|---------|---------------------|---------|-----------------------|-----------------------|----------|-----------------------|
| Start Date | Jan 1 <sup>st</sup> | Feb 15" | Apr 1 <sup>st</sup> | May 16" | June 30 <sup>00</sup> | Aug 14 <sup>'''</sup> | Sept 28" | Nov 12 <sup>111</sup> |
| Trigger O  | 5:00                | 4:00    | 4:00                | 4:00    | 4:00                  | 4:00                  | 4:00     | 5:00                  |
|            | ON                  | ON      | ON                  | ON      | ON                    | ON                    | ON       | ON                    |
| Trigger 1  | 8:00                | 7:30    | 6:00                | 5:30    | 5:30                  | 6:00                  | 7:30     | 8:00                  |
|            | OFF                 | OFF     | OFF                 | OFF     | OFF                   | OFF                   | OFF      | OFF                   |
| Trigger 2  | 16:00               | 17:30   | 18:30               | 19:15   | 19:00                 | 18:00                 | 16:30    | 16:00                 |
|            | ON                  | ON      | ON                  | ON      | ON                    | ON                    | ON       | ON                    |
| Trigger 3  | 1:00                | 1:00    | 1:00                | 1:00    | 1:00                  | 1:00                  | 1:00     | 1:00                  |
|            | OFF                 | OFF     | OFF                 | OFF     | OFF                   | OFF                   | OFF      | OFF                   |

### **Default Parameters**

Time12:00:00WeekdayWednesdayDateJune 15<sup>th</sup>, 2011Latitude45.87 NLongitude122.50 WZulu Adj-8 hours (PST)

Weekday Enables: all are active. Weekday Global: disabled. GPS Power: Auto. Auto Dimmer: disabled.

### User Interface / Comm Port

#### PS2 Port

A serial port provides LightSeasons with a communication path. Thru it LightSeasons is able to interface with a GPS receiver, Bluetooth, and/or USB. The Comm Port is the PS2 Circular DIN connector. It has custom pinout. This is Not a Mouse Port. If the GPS is plugged in, remove it temporarily to free-up the PS2 port. To insert the Male PS2 connector, orient the embossed arrow(s) to Twelve O'clock, or away from the case mounting flange. ALL EXTERNAL COMM DEVICES DRAW POWER! DISCONNECT AFTER USE

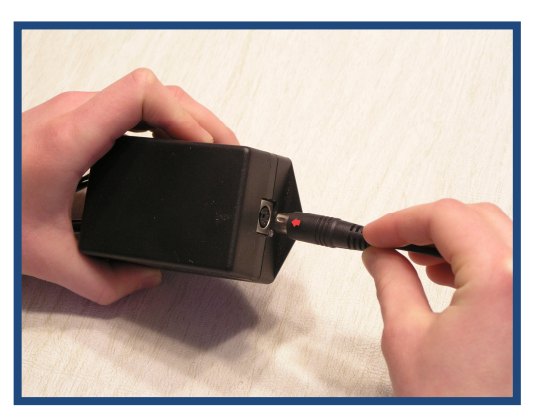

A Terminal Emulator is the program or platform to talk with LightSeasons. The rationale is to provide a simple interface. The availability of the software and hardware tools are mainstream. Thus, user familiarity is likely. And the vital components are acquired effortlessly.

Android Cell Phone and Bluetooth.

Software Requirements: From the Android Market, download the free 'app' *BTerm*, by SENA. BTerm is a terminal emulator for communicating wirelessly over Bluetooth. You'll find the Complete BTerm manual at the following website: www.sena.com/download/manual\_bterm/connection.html

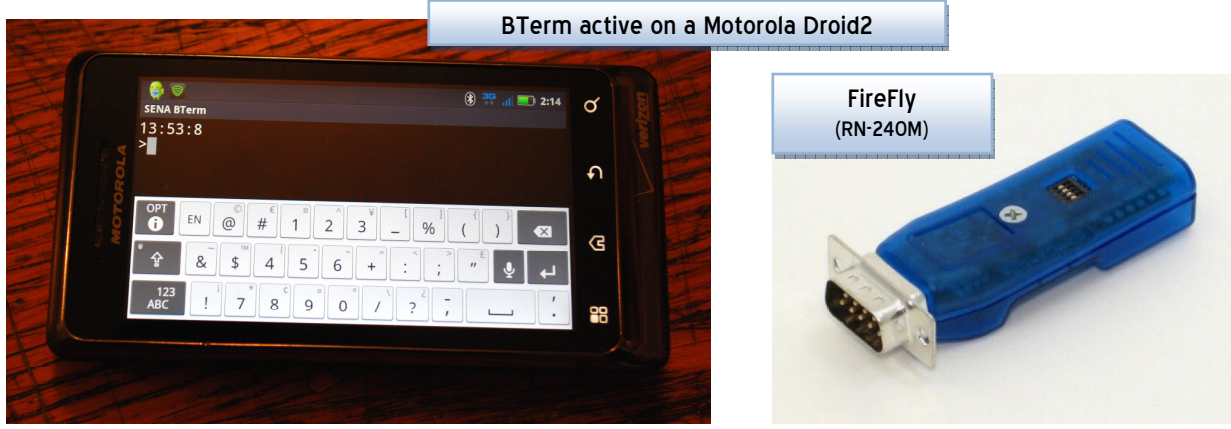

Hardware Requirements: An Android phone of course. And the popular FireFly™ USB-to-Serial adapter (RN-240M); made by Roving Networks. FireFly's are preprogrammed, <u>ready to use</u>, and available to purchase from our website at: http://www.xofw.com/lightseasons.html

Give LightSeason's Bluetooth capability by inserting the FireFly into the DB9F/PS2 adapter (that's provided), and then into PS2 port. (For FireFly's purchased elsewhere, program them to the Port Settings seen on the next page.)

- USE:
  - Access your PHONE's Bluetooth Manager. Turn Bluetooth on, and 'Pair' it to the FireFly; Typically this is done thru 'Scan for Devices'. And the default Pass Code is 1234. It is normal for the Phone to indicate that it is 'Paired' but not connected.
  - Start the BTerm App.
  - Access the Bluetooth Manager in Options.
  - Press the connect to button. Press Select.
  - Make sure Bonded Device Scan is active, then press Start Scan
  - Select the FireFly. Press connect to
  - The main screen will display the elapsing time.
  - Press the +enter key rapidly to wake the LightSeasons from its sleep.
  - The Command Prompt > will indicate success.

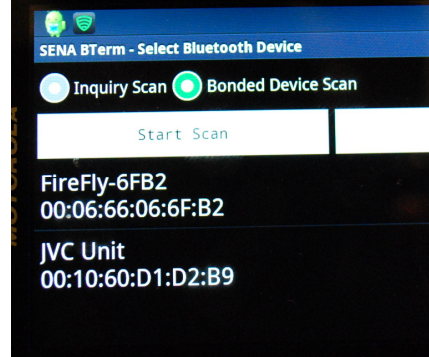

### User Interface / Communications

PC or Laptop

Software Requirements: the popular Windows program HyperTerm (or similar) will work. HyperTerm is compatible with all flavors of Windows. And you can find a copy and install instructions at www.xofw.com/lightseasons.html

| DM4 Properties Port Settings | 2 X              |
|------------------------------|------------------|
| Bits per second:             | 19200 🔹          |
| Data bits:                   | 8                |
| Parity:                      | None             |
| Stop bits:                   | 1                |
| Flow control:                | None             |
|                              | Restore Defaults |
| 0                            | K Cancel Apply   |

| SightSeasons - HyperTerminal                                                                                                    |
|----------------------------------------------------------------------------------------------------|
| File Edit View Call Transfer Help                                                                                                    |
|                                                                                                    |
| 14:31:35<br>>display the date ?<br>>dt<br>12/12/2012 DyOfYr:347<br>>change the date ?<br>>dt 12 31 2018<br>12/31/2018 DyOfYr:365<br>>display the current season ?<br>>es<br>[8] starts:11/12 ends:12/31<br>trigger<br>[0] @ 5:0 task:0N<br>[1] @ 9:0 task:0FF<br>[2] @ 17:0 task:0N<br>[3] @ 1:0 task:0FF<br>>modify trigger zero by 3 minutes ?<br>>et 0 5 3 1<br>[8] starts:11/12 ends:12/31<br>trigger<br>[0] @ 5:3 task:0N<br>[1] @ 9:0 task:0FF<br>[2] @ 17:0 task:0FF<br>[2] @ 17:0 task:0FF<br>[2] @ 17:0 task:0FF<br>[3] @ 1:0 task:0FF<br>]> |
| Connected 0:03:54 Auto detect 19200 8-N-1 SCROLL                                                                                                    |

Hardware Requirements: The User provides the communication cable necessary between the PC to the LightSeasons controller. For newer PC/Laptop's, use a USB-to-Serial Adapter cable (not included). They're common, inexpensive, and readily available in the marketplace. Watch-out for the really cheap ones, for they don't work with Windows 7!!! See our webpage for a recommended model. Attach it to the DB9F/PS2 provided, and insert into the LightSeasons

USE

- Note: Prior to use, plug the USB into the Laptop and install the proper driver.
- With the USB in the Laptop, attach the Serial end to the LightSeasons.
- Open HyperTerm and start a New Connection.
- Select the COMx Port that is associated the USB to Serial; it's likely HyperTerm will do it for you.
- The proper Port Settings are shown above.
- The main screen will display the elapsing time.
- Press the **+enter** key rapidly to wake the LightSeasons from its slumber.
- The Command Prompt > will indicate success.
- LightSeason commands are now accepted.

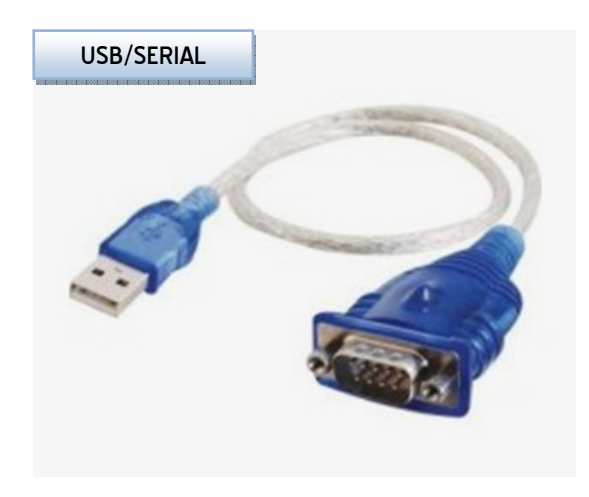

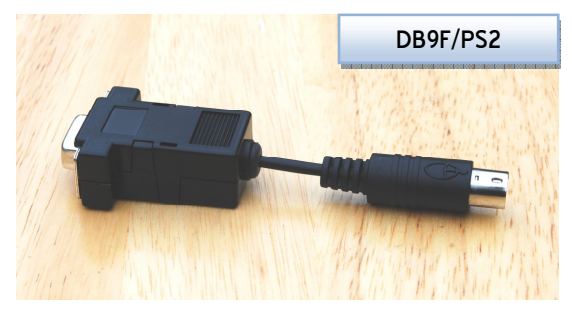

### **Specifications**

LightSeasons has a four wire interface: two for Device Power (Battery\*) and a Common (Battery- or Gnd. There's one for the Load Power Source (an input), and one for the Switched Load/Lights output. This light controller is powered solely from an external source; No internal batteries are required. Because of its minuscule power draw, LightSeasons will continue to operate on a severely discharged 12 Volt battery.

| Condition         | Value                       | Tolerance                 | Notes                                  |
|-------------------|-----------------------------|---------------------------|----------------------------------------|
| Device Power      | +12Vdc to +14Vdc, Regulated | Max: +16Vdc Min: +10.2Vdc | Tailored to +12V Batteries.            |
| Tare Current      | 11 mA Typical Average       | 9ma asleep, 22ma awake    | Fully Awake while Comm Port Active     |
| Load Power Source | +5Vdc to +24Vdc             | AC not tolerated.         | Use Same common (-) as Device Power    |
| Load Current      | 2A max                      |                           | Ext. Over Current Protection Required. |
| PS2 Power         | +5Vdc @ 80mA                | +/- 0.5Vdc                | Used to power the GPS or Bluetooth     |
| PS2 Comm          | RS-232, 3wire               |                           | 19200 Baud, 8bit, 1stop, No Parity     |
| Time Keeping      |                             | +/- 44 minutes per year   | With no power interruptions            |
| Temperature       | -20 to 48 deg C             |                           | Case is not water-proof.               |
| Battery+          | RED Wire                    | 18AWG, UL1007, 20inches   | Device Power+ / Battery+               |
| Battery-          | BLACK Wire                  | 18AWG, UL1007, 20inches   | Common / Battery-                      |
| Power+            | WHITE Wire                  | 18AWG, UL1007, 20inches   | Load Power+ Source (same common)       |
| Light+            | BLUE Wire                   | 18AWG, UL1007, 20inches   | Light+/Load + (same common )           |

#### **Mechanical Layout**

Mounting Holes: 2 Fastener Size: #8 Screw (not included)

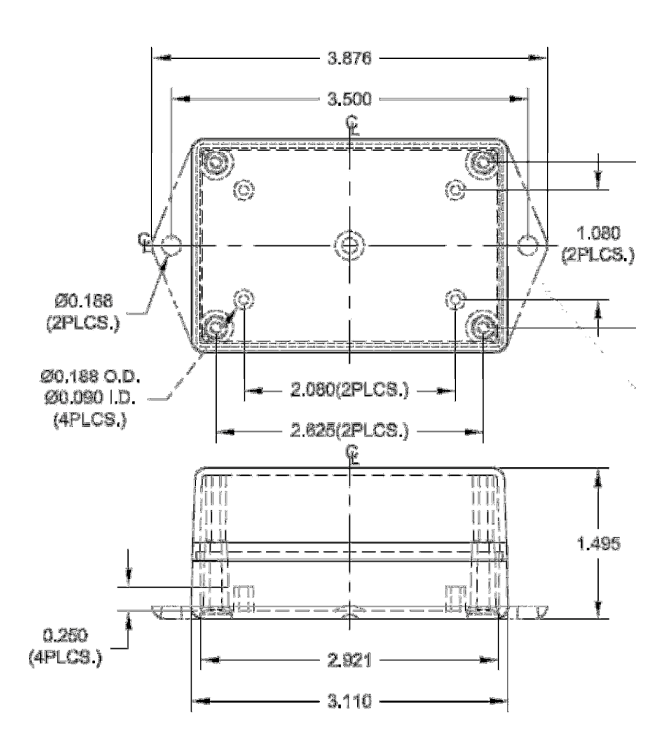

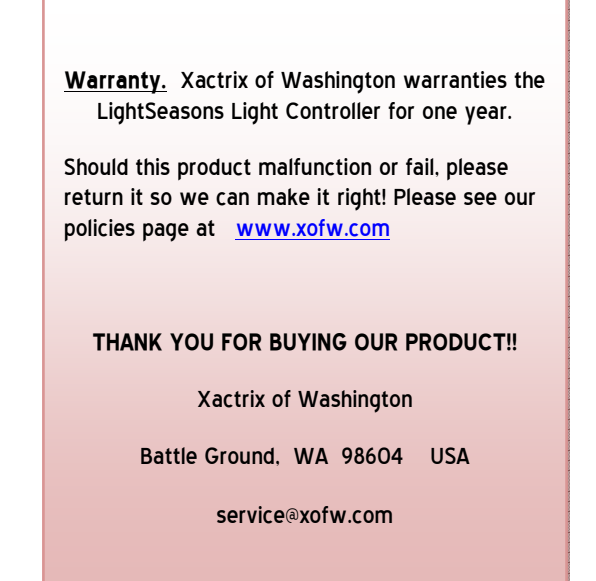

### Programming Example #1: Program annual schedule, account for Daylight Savings

Create a schedule to meet the following

- Lights on at 4 AM
- Lights off at Dawn
- Lights on at Dusk
- Lights off at 11:30 PM (23:30)
- The local time springs ahead 1 hour on April 2<sup>nd</sup> (DST, Daylight Savings Time)
- The local time retards 1 hour on Oct 5<sup>th</sup> (STD, Standard Time)
- (Begin with presumed Schedule/Trigger Defaults.)
- The first season starts Jan 1. Season Eight is the last Season. Both are targeted for STD
- The second season is for DST. All other seasons (3 7) are squeezed out of play.

| Commands              | Comment                                                             |
|-----------------------|---------------------------------------------------------------------|
| →es 1                 | select the first season; (for use as Standard Time)                 |
| <b>→</b> et 0 4 0 1   | trigger [0] at 4:0 turn on load                                     |
| →et1002               | trigger [1] at <i>Dawn</i> turn off load                            |
| <b>→</b> et 2 0 0 5   | trigger [2] at <i>Dusk</i> turn load on                             |
| <b>→</b> et 3 23 30 0 | trigger [3] at 23:30 turn off load                                  |
| +tc 1 0               | copy the triggers from season One to all seasons (2 - 8).           |
| →es 2 4 2             | start season Two (DST) on April 2 <sup>nd</sup> .                   |
| <b>→</b> et 0 3 0 1   | DST $\Rightarrow$ turn the lights on an hour earlier in the morning |
| <b>→</b> et 3 22 30 0 | DST →→ turn the lights off an hour earlier in the night.            |
| <b>→</b> es 8 10 5    | Use season Eight to return to STD time on Oct 5 <sup>th</sup> .     |
| →es 3 10 5            | seasons 3 thru 7 all start and end Oct 5 <sup>th</sup>              |

| ≻es 1                      |
|----------------------------|
| [1] starts:1/1 ends:4/1    |
| trigger                    |
| [0] @ 4:0 task:TurnON      |
| [1] @ 4·20_task·DawnOFF    |
| [2] @ 20:2 task:DuskON     |
| [3] @ 23:30 task:TurpOFF   |
| \                          |
| [2] starts://2_onds:10//   |
| thingon                    |
| ILIBGEL                    |
| lØJ@3:0 task:lurnON        |
| [1] @ 4:20                 |
| [2] @ 20:2task:DuskON      |
| [3] @ 22:30 task:TurnOFF   |
| >                          |
| [8] starts:10/5 onds:12/31 |
|                            |
| trigger                    |
| LØJ @ 4:0 task:lurnON      |
| [1] @ 4:20                 |
| [2] @ 20·2 task:DuskON     |
| [2] 0 22.20 tool. TumpOEE  |
| LJI C ZJ:JU LASK: TUFNUFF  |

Notes:

- The Sunrise/Sunset times are computed each day. The current date's Dawn/Dusk times are reflected into all seasons using Dawn/Dusk triggers.
- Determine the earliest Sunrise time by temporarily setting the date to June 21<sup>st</sup>. Ensure the turn On time is always before the DawnOff time. And visa-versa for Sunset.
- When a Season starts and stops on the same day, by default it is not displayed... to view it, use the Edit Seasons command; es x (x = 1 - 8)

### Programming Example #2: Schedule the load power thru the night.

Create a schedule to meet the following

- At the beginning of the year, Lights come on full at 4:30 PM (16:30)
- Reduce the power to 90% at 9:00 PM (21:00)
- Reduce the power to 67% at 11:15 PM (23:15)
- Reduce the power to 33% at 1:00 AM
- Return to full power at 4:45 AM
- Turn the lights off at 7:30 AM
- After March 18<sup>th</sup>, don't reduce power further at 1:00AM
- (Begin with presumed Schedule/Trigger Defaults.)

| Commands       | Comment                                                |
|----------------|--------------------------------------------------------|
| →es 2 3 18     | set season Two to begin March 18 <sup>th</sup>         |
| →et 0 16 30 1  | trigger [0] at 16:30 turn on load                      |
| →et 1 21 0 90  | trigger [1] at <i>21:00</i> load on at 90%             |
| →et 2 23 15 67 | trigger [2] at <i>23:15</i> load on at 67%             |
| →et 3 0 0 9    | idle trigger 3                                         |
| →et 4 4 45 1   | trigger [4] at 4:45 load on at 100%                    |
| →et 5 7 30 0   | trigger [5] at 7:30 turn load off                      |
| +tc 2 0        | copy the triggers from season Two to all other seasons |
| →es 1          | select season One (which begins Jan 1 <sup>st</sup> )  |
| →et 3 1 0 33   | trigger [3] at 1:00 load on at 33%                     |

```
≻es 1
 [1] starts:1/1 ends:3/17
  trigger
      [0] @ 16:30
                    task:TurnON
                  task:DimTo90%
      [1]
          @ 21:0
      [2] @ 23:15
                    task:DimTo67%
                 task:DimTo33%
      [3] @ 1:0
          0 4:45
                  task:TurnON
      [4]
      [5] @ 7:30
                  task:TurnOFF
>
 [2]
      starts:3/18
                   ends:3/31
  trigger
                   task:TurnON
      [0] @ 16:30
                   task:DimTo90%
      [1] @ 21:0
          @ 23:15
      [2]
                    task:DimTo67%
      [4] @ 4:45
                  task:TurnON
      [5] @ 7:30
                  task:TurnOFF
>...
```

Notes:

• Idle triggers are not displayed.